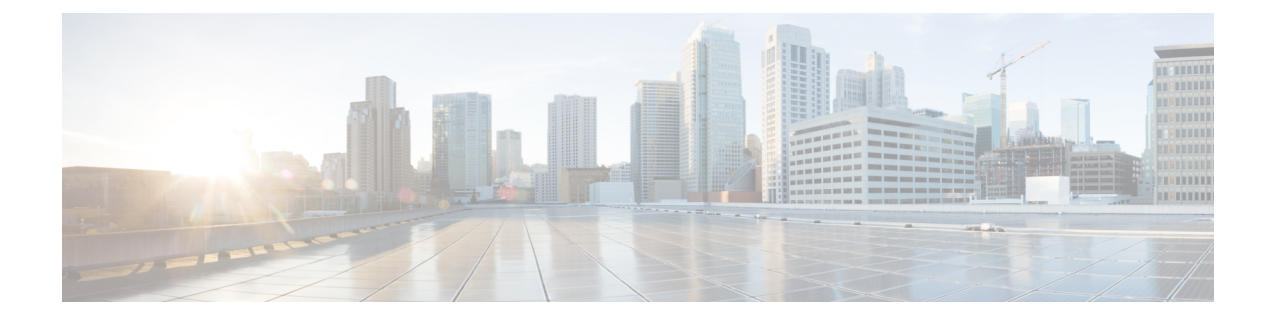

# **Blade Server Management**

- Blade Server Management, on page 1
- Guidelines for Removing and Decommissioning Blade Servers, on page 2
- Recommendations for Avoiding Unexpected Server Power Changes, on page 2
- Booting a Blade Server, on page 3
- Shutting Down a Blade Server, on page 4
- Power Cycling a Blade Server, on page 5
- Performing a Hard Reset on a Blade Server, on page 5
- Acknowledging a Blade Server, on page 6
- Removing a Blade Server from a Chassis, on page 7
- Decommissioning a Blade Server, on page 7
- Turning On the Locator LED for a Blade Server, on page 8
- Turning Off the Locator LED for a Blade Server, on page 9
- Resetting the CMOS for a Blade Server, on page 9
- Resetting the CIMC for a Blade Server, on page 10
- Clearing TPM for a Blade Server, on page 11
- Issuing an NMI from a Blade Server, on page 11
- Health LED Alarms, on page 12
- Smart SSD, on page 12

# **Blade Server Management**

You can manage and monitor all blade servers in a Cisco UCS domain through Cisco UCS Manager. You can perform some blade server management tasks, such as changes to the power state, from the server and service profile.

The remaining management tasks can only be performed on the server.

The power supply units go into power save mode when a chassis has two blades or less. When a third blade is added to the chassis and is fully discovered, the power supply units return to regular mode.

If a blade server slot in a chassis is empty, Cisco UCS Manager provides information, errors, and faults for that slot. You can also re-acknowledge the slot to resolve server mismatch errors and to have Cisco UCS Manager rediscover the blade server in the slot.

## **Guidelines for Removing and Decommissioning Blade Servers**

Consider the following guidelines when deciding whether to remove or decommission a blade server using Cisco UCS Manager:

#### **Decommissioning a Blade Server**

If you want to temporarily decommission a physically present and connected blade server, you can temporarily remove it from the configuration. A portion of the server's information is retained by Cisco UCS Manager for future use, in case the blade server is recommissioned.

#### **Removing a Blade Server**

Removing is performed when you physically remove a blade server from the Cisco UCS Manager by disconnecting it from the chassis. You cannot remove a blade server from Cisco UCS Manager if it is physically present and connected to a chassis. After the physical removal of the blade server is completed, the configuration for that blade server can be removed in Cisco UCS Manager.

During removal, active links to the blade server are disabled, all entries from databases are removed, and the server is automatically removed from any server pools that it was assigned to during discovery.

Note

Only servers added to a server pool automatically during discovery are removed automatically. Servers that were manually added to a server pool must be removed manually.

To add a removed blade server back to the configuration, it must be reconnected, then rediscovered. When a server is reintroduced to Cisco UCS Manager, it is treated as a new server and is subject to the deep discovery process. For this reason, it is possible for Cisco UCS Manager to assign the server a new ID that might be different from the ID that it held before.

# **Recommendations for Avoiding Unexpected Server Power Changes**

If a server is not associated with a service profile, you can use any available means to change the server power state, including the physical **Power** or **Reset** buttons on the server.

If a server is associated with, or assigned to, a service profile, you should only use the following methods to change the server power state:

- In Cisco UCS Manager GUI, go to the General tab for the server or the service profile associated with the server and select Boot Server or Shutdown Server from the Actions area.
- In Cisco UCS Manager CLI, scope to the server or the service profile associated with the server and use the **power up** or **power down** commands.

Important Do *not* use any of the following options on an associated server that is currently powered off:

• Reset in the GUI

• cycle cycle-immediate or reset hard-reset-immediate in the CLI

The physical Power or Reset buttons on the server

If you reset, cycle, or use the physical power buttons on a server that is currently powered off, the server's actual power state might become out of sync with the desired power state setting in the service profile. If the communication between the server and Cisco UCS Manager is disrupted or if the service profile configuration changes, Cisco UCS Manager might apply the desired power state from the service profile to the server, causing an unexpected power change.

Power synchronization issues can lead to an unexpected server restart, as shown below:

| Desired Power State in Service<br>Profile | Current Server Power State | Server Po<br>Communi | ower State After<br>cation Is Disrupted                                                                  |
|-------------------------------------------|----------------------------|----------------------|----------------------------------------------------------------------------------------------------|
| Up                                        | Powered Off                | Powered              | On                                                                                                    |
| Down                                      | Powered On                 | Powered              | On                                                                                                    |
|                                           |                            | Note                 | Running servers are not<br>shut down regardless of<br>the desired power state<br>in the service profile. |

## **Booting a Blade Server**

### Before you begin

Associate a service profile with a blade server or server pool.

#### Procedure

|        | Command or Action                                  | Purpose                                                                                                    |
|--------|----------------------------------------------------|----------------------------------------------------------------------------------------------------|
| Step 1 | UCS-A# scope org org-name                          | Enters organization mode for the specified organization. To enter the root organization mode, type / as the <i>org-name</i> . |
| Step 2 | UCS-A /org # scope service-profile<br>profile-name | Enters organization service profile mode for the specified service profile.                                                   |
| Step 3 | UCS-A /org/service-profile # power up              | Boots the blade server associated with the service profile.                                                                   |
| Step 4 | UCS-A /org/service-profile # commit-buffer         | Commits the transaction to the system configuration.                                                                          |

#### Example

The following example boots the blade server associated with the service profile named ServProf34 and commits the transaction:

```
UCS-A# scope org /
UCS-A /org* # scope service-profile ServProf34
UCS-A /org/service-profile* # power up
UCS-A /org/service-profile* # commit-buffer
UCS-A /org/service-profile #
```

### Shutting Down a Blade Server

When you use this procedure to shut down a server with an installed operating system, Cisco UCS Manager triggers the OS into a graceful shutdown sequence.

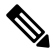

Note

When a blade server that is associated with a service profile is shut down, the VIF down alerts F0283 and F0479 are automatically suppressed.

#### Before you begin

Associate a service profile with a blade server or server pool.

#### Procedure

|        | Command or Action                                  | Purpose                                                                                                    |
|--------|----------------------------------------------------|----------------------------------------------------------------------------------------------------|
| Step 1 | UCS-A# <b>scope org</b> org-name                   | Enters organization mode for the specified organization. To enter the root organization mode, type / as the <i>org-name</i> . |
| Step 2 | UCS-A /org # scope service-profile<br>profile-name | Enters organization service profile mode for the specified service profile.                                                   |
| Step 3 | UCS-A /org/service-profile # power down            | Shuts down the blade server associated with the service profile.                                                              |
| Step 4 | UCS-A /org/service-profile # commit-buffer         | Commits the transaction to the system configuration.                                                                          |

#### Example

The following example shuts down the blade server associated with the service profile named ServProf34 and commits the transaction:

```
UCS-A# scope org /
UCS-A /org # scope service-profile ServProf34
UCS-A /org/service-profile # power down
```

```
UCS-A /org/service-profile* # commit-buffer
UCS-A /org/service-profile #
```

## **Power Cycling a Blade Server**

#### Procedure

|        | Command or Action                                               | Purpose                                                                                                    |
|--------|-----------------------------------------------------------------|----------------------------------------------------------------------------------------------------|
| Step 1 | UCS-A# scope server chassis-num / server-num                    | Enters chassis server mode for the specified blade server.                                                                                                    |
| Step 2 | UCS-A /chassis/server # cycle<br>{cycle-immediate   cycle-wait} | Power cycles the blade server.<br>Use the <b>cycle-immediate</b> keyword to<br>immediately begin power cycling the blade<br>server; use the <b>cycle-wait</b> keyword to schedule<br>the power cycle to begin after all pending<br>management operations have completed. |
| Step 3 | UCS-A# commit-buffer                                            | Commits the transaction to the system configuration.                                                                                                    |

#### Example

The following example immediately power cycles blade server 4 in chassis 2 and commits the transaction:

```
UCS-A# scope server 2/4
UCS-A /chassis/server # cycle cycle-immediate
UCS-A /chassis/server* # commit-buffer
UCS-A /chassis/server #
```

### Performing a Hard Reset on a Blade Server

When you reset a server, Cisco UCS Manager sends a pulse on the reset line. You can choose to gracefully shut down the operating system. If the operating system does not support a graceful shutdown, the server is power cycled. The option to have Cisco UCS Manager complete all management operations before it resets the server does not guarantee the completion of these operations before the server is reset.

Note If you are trying to boot a server from a power-down state, you should not use Reset.

If you continue the power-up with this process, the desired power state of the servers become out of sync with the actual power state and the servers might unexpectedly shut down at a later time. To safely reboot the selected servers from a power-down state, click **Cancel**, then select the **Boot Server** action.

|        | Command or Action                                                         | Purpose                                                                                                    |
|--------|---------------------------------------------------------------------------|----------------------------------------------------------------------------------------------------|
| Step 1 | UCS-A# scope server chassis-num / server-num                              | Enters chassis server mode for the specified server.                                                                                                    |
| Step 2 | UCS-A /chassis/server # reset<br>{hard-reset-immediate   hard-reset-wait} | Performs a hard reset of the blade server.<br>Use the <b>hard-reset-immediate</b> keyword to<br>immediately begin hard resetting the server; use<br>the <b>hard-reset-wait</b> keyword to schedule the<br>hard reset to begin after all pending<br>management operations have completed. |
| Step 3 | UCS-A /server # commit-buffer                                             | Commits the transaction to the system configuration.                                                                                                    |

#### Procedure

### Example

The following example performs an immediate hard reset of blade server 4 in chassis 2 and commits the transaction:

```
UCS-A# scope server 2/4
UCS-A /chassis/server # reset hard-reset-immediate
UCS-A /chassis/server* # commit-buffer
UCS-A /chassis/server #
```

## **Acknowledging a Blade Server**

Perform the following procedure to rediscover the server and all endpoints in the server. For example, you can use this procedure if a server is stuck in an unexpected state, such as the discovery state.

### Procedure

|        | Command or Action                                            | Purpose                                              |
|--------|--------------------------------------------------------------|------------------------------------------------------|
| Step 1 | UCS-A# <b>acknowledge server</b> chassis-num<br>/ server-num | Acknowledges the specified blade server.             |
| Step 2 | UCS-A# commit-buffer                                         | Commits the transaction to the system configuration. |

### Example

The following example acknowledges server 4 in chassis 2 and commits the transaction:

```
UCS-A# acknowledge server 2/4
UCS-A* # commit-buffer
UCS-A #
```

## **Removing a Blade Server from a Chassis**

#### Procedure

|        | Command or Action                                                                        | Purpose                                                                                                    |
|--------|------------------------------------------------------------------------------------------|----------------------------------------------------------------------------------------------------|
| Step 1 | UCS-A# remove server chassis-num / server-num                                            | Removes the specified blade server.                                                                                                    |
| Step 2 | UCS-A# commit-buffer                                                                     | Commits the transaction to the system configuration.                                                                                       |
| Step 3 | Go to the physical location of the chassis and remove the server hardware from the slot. | For instructions on how to remove the server<br>hardware, see the <i>Cisco UCS Hardware</i><br><i>Installation Guide</i> for your chassis. |

### Example

The following example removes blade server 4 in chassis 2 and commits the transaction:

```
UCS-A# remove server 2/4
UCS-A* # commit-buffer
UCS-A #
```

### What to do next

If you physically re-install the blade server, you must re-acknowledge the slot for the Cisco UCS Manager to rediscover the server.

For more information, see Acknowledging a Blade Server, on page 6.

## **Decommissioning a Blade Server**

### Procedure

|        | Command or Action                                             | Purpose                                              |
|--------|---------------------------------------------------------------|------------------------------------------------------|
| Step 1 | UCS-A# <b>decommission server</b> chassis-num<br>/ server-num | Decommissions the specified blade server.            |
| Step 2 | UCS-A# commit-buffer                                          | Commits the transaction to the system configuration. |

### Example

The following example decommissions blade server 4 in chassis 2 and commits the transaction:

```
UCS-A# decommission server 2/4
UCS-A* # commit-buffer
UCS-A #
```

## **Turning On the Locator LED for a Blade Server**

### Procedure

|        | Command or Action                                                          | Purpose                                                                                                    |
|--------|----------------------------------------------------------------------------|----------------------------------------------------------------------------------------------------|
| Step 1 | UCS-A# scope server chassis-num /<br>server-num                            | Enters chassis server mode for the specified chassis.                                                                                                    |
| Step 2 | UCS-A /chassis/server # enable locator-led<br>[multi-master   multi-slave] | <ul> <li>Turns on the blade server locator LED. For the Cisco UCS B460 M4 blade server, you can add the following keywords:</li> <li>multi-master—Turns on the LED for the master node only.</li> <li>multi-slave—Turns on the LED for the slave node only.</li> </ul> |
| Step 3 | UCS-A /chassis/server # commit-buffer                                      | Commits the transaction to the system configuration.                                                                                                    |

### Example

The following example turns on the locator LED on blade server 4 in chassis 2 and commits the transaction:

```
UCS-A# scope server 2/4
UCS-A /chassis/server # enable locator-led
UCS-A /chassis/server* # commit-buffer
UCS-A /chassis/server #
```

The following example turns on the locator LED for the master node only on blade server 7 in chassis 2 and commits the transaction:

```
UCS-A# scope chassis 2/7
UCS-A /chassis/server # enable locator-led multi-master
UCS-A /chassis/server* # commit-buffer
UCS-A /chassis/server #
```

L

## **Turning Off the Locator LED for a Blade Server**

#### Procedure

|        | Command or Action                                                           | Purpose                                                                                                    |
|--------|-----------------------------------------------------------------------------|----------------------------------------------------------------------------------------------------|
| Step 1 | UCS-A# scope server chassis-num / server-num                                | Enters chassis mode for the specified chassis.                                                                            |
| Step 2 | UCS-A /chassis/server # disable locator-led<br>[multi-master   multi-slave] | Turns off the blade server locator LED. For the<br>Cisco UCS B460 M4 blade server, you can add<br>the following keywords: |
|        |                                                                             | • <b>multi-master</b> —Turns off the LED for the master node only.                                                        |
|        |                                                                             | • <b>multi-slave</b> —Turns off the LED for the slave node only.                                                          |
| Step 3 | UCS-A /chassis/server # commit-buffer                                       | Commits the transaction to the system configuration.                                                                      |

#### Example

The following example turns off the locator LED on blade server 4 in chassis 2 and commits the transaction:

```
UCS-A# scope chassis 2/4
UCS-A /chassis/server # disable locator-led
UCS-A /chassis/server* # commit-buffer
UCS-A /chassis/server #
```

The following example turns off the locator LED for the master node on blade server 7 in chassis 2 and commits the transaction:

```
UCS-A# scope chassis 2/7
UCS-A /chassis/server # disable locator-led multi-master
UCS-A /chassis/server* # commit-buffer
UCS-A /chassis/server #
```

## **Resetting the CMOS for a Blade Server**

Sometimes, troubleshooting a server might require you to reset the CMOS. Resetting the CMOS is not part of the normal maintenance of a server.

#### Procedure

|        | Command or Action                            | Purpose                                               |
|--------|----------------------------------------------|-------------------------------------------------------|
| Step 1 | UCS-A# scope server chassis-num / server-num | Enters chassis server mode for the specified chassis. |
| Step 2 | UCS-A /chassis/server # reset-cmos           | Resets the CMOS for the blade server.                 |
| Step 3 | UCS-A /chassis/server # commit-buffer        | Commits the transaction to the system configuration.  |

### Example

The following example resets the CMOS for blade server 4 in chassis 2 and commits the transaction:

```
UCS-A# scope server 2/4
UCS-A /chassis/server # reset-cmos
UCS-A /chassis/server* # commit-buffer
UCS-A /chassis/server #
```

## **Resetting the CIMC for a Blade Server**

Sometimes, with the firmware, troubleshooting a server might require you to reset the CIMC. Resetting the CIMC is not part of the normal maintenance of a server. After you reset the CIMC, the CIMC reboots with the running version of the firmware for that server.

If the CIMC is reset, the power monitoring functions of Cisco UCS become briefly unavailable until the CIMC reboots. Typically, the reset only takes 20 seconds; however, it is possible that the peak power cap can exceed during that time. To avoid exceeding the configured power cap in a low power-capped environment, consider staggering the rebooting or activation of CIMCs.

### Procedure

|        | Command or Action                            | Purpose                                               |
|--------|----------------------------------------------|-------------------------------------------------------|
| Step 1 | UCS-A# scope server chassis-num / server-num | Enters chassis server mode for the specified chassis. |
| Step 2 | UCS-A /chassis/server # scope CIMC           | Enters chassis server CIMC mode                       |
| Step 3 | UCS-A /chassis/server/CIMC # reset           | Resets the CIMC for the blade server.                 |
| Step 4 | UCS-A/chassis/server/CIMC # commit-buffer    | Commits the transaction to the system configuration.  |

### Example

The following example resets the CIMC for blade server 4 in chassis 2 and commits the transaction:

```
UCS-A# scope server 2/4
UCS-A /chassis/server # scope CIMC
```

```
UCS-A /chassis/server/cimc # reset
UCS-A /chassis/server/cimc* # commit-buffer
UCS-A /chassis/server/cimc #
```

### **Clearing TPM for a Blade Server**

You can clear TPM only on Cisco UCS M4 blade and rack-mount servers that include support for TPM.

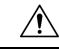

Caution

Clearing TPM is a potentially hazardous operation. The OS may stop booting. You may also see loss of data.

#### Before you begin

TPM must be enabled.

#### Procedure

|        | Command or Action                                                                  | Purpose                                              |
|--------|------------------------------------------------------------------------------------|------------------------------------------------------|
| Step 1 | UCS-A# <b>scope server</b> [ <i>chassis-num/server-num</i>   <i>dynamic-uuid</i> ] | Enters server mode for the specified server.         |
| Step 2 | UCS-A# /chassis/server # scope tpm <i>tpm-ID</i>                                   | Enters org TPM mode for the specified TPM.           |
| Step 3 | UCS-A#/chassis/server/tpm # set adminaction clear-config                           | Specifies that the TPM is to be cleared.             |
| Step 4 | UCS-A# /chassis/server/tpm # commit-buffer                                         | Commits the transaction to the system configuration. |

#### Example

The following example shows how to clear TPM for a blade server:

```
UCS-A# scope server 1/3
UCS-A# /chassis/server # scope tpm 1
UCS-A# /chassis/server/tpm # set adminaction clear-config
UCS-A#/chassis/server/tpm* # commit-buffer
```

### Issuing an NMI from a Blade Server

Perform the following procedure if the system remains unresponsive and you need Cisco UCS Manager to issue a Non-Maskable Interrupt (NMI) to the BIOS or operating system from the CIMC. This action creates a core dump or stack trace, depending on the operating system installed on the server.

### Procedure

|        | Command or Action                                                                  | Purpose                                      |  |
|--------|------------------------------------------------------------------------------------|----------------------------------------------|--|
| Step 1 | UCS-A# <b>scope server</b> [ <i>chassis-num/server-num</i>   <i>dynamic-uuid</i> ] | Enters server mode for the specified server. |  |
| Step 2 | UCS-A /chassis/server # diagnostic-interrupt                                       |                                              |  |
| Step 3 | UCS-A /chassis/server* # commit-buffer                                             | Commits any pending transactions.            |  |

#### Example

The following example sends an NMI from server 4 in chassis 2 and commits the transaction:

```
UCS-A# scope server 2/4
UCS-A /chassis/server # diagnostic-interrupt
UCS-A /chassis/server* # commit-buffer
UCS-A /chassis/server #
```

## **Health LED Alarms**

The blade health LED is located on the front of each Cisco UCS B-Series blade server. Cisco UCS Manager allows you to view the sensor faults that cause the blade health LED to change color from green to amber or blinking amber.

| Name               | Description                                                  |  |  |  |
|--------------------|--------------------------------------------------------------|--|--|--|
| Severity column    | The severity of the alarm. This can be one of the following: |  |  |  |
|                    | • Critical—The blade health LED is blinking amber.           |  |  |  |
|                    | • Minor—The blade health LED is amber.                       |  |  |  |
| Description column | A brief description of the alarm.                            |  |  |  |
| Sensor ID column   | The ID of the sensor the triggered the alarm.                |  |  |  |
| Sensor Name column | The name of the sensor that triggered the alarm.             |  |  |  |

The health LED alarms display the following information:

## **Smart SSD**

Beginning with release 3.1(3), Cisco UCS Manager supports monitoring SSD health. This feature is called Smart SSD. It provides statistical information about the properties like wear status in days, percentage life remaining, and so on. For every property, a minimum, a maximum and an average value is recorded and displayed. The feature also allows you to provide threshold limit for the properties.

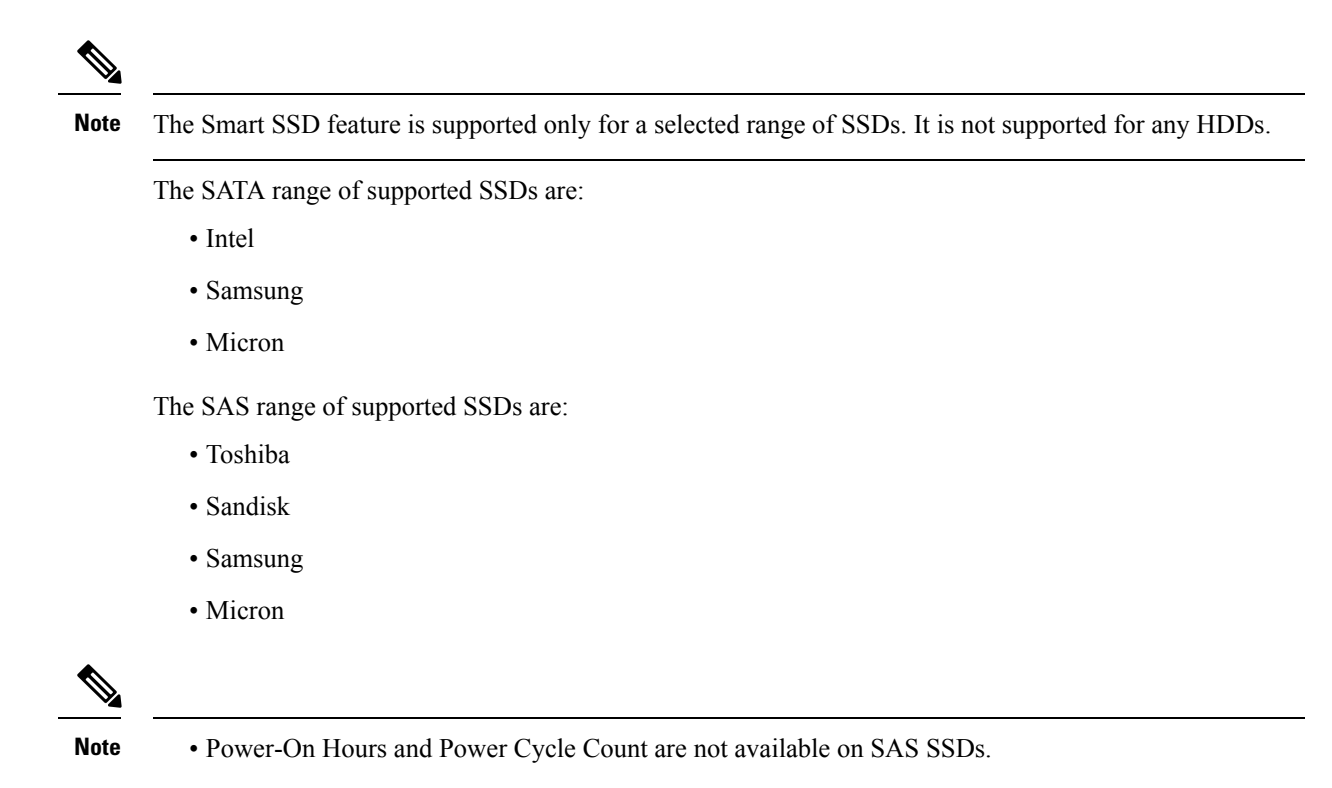

Smart SSD feature is supported only on M4 servers and later.

### **Viewing SSD Health Statistics**

Perform this procedure to view the SSD Health statistics.

### Procedure

|        | Command or Action                          | Purpose                                                      |
|--------|--------------------------------------------|--------------------------------------------------------------|
| Step 1 | UCS-A# scope server chassis-id   server-id | Enters chassis server mode for the specified server.         |
| Step 2 | UCS-A /chassis/server # show stats         | Displays the SSD health statistics for the specified server. |

### Example

The following example displays the SSD health statistics for blade 3 in chassis 1:

```
UCS-A# scope server 1/3
UCS-A /chassis/server # show stats
Ssd Health Stats:
   Time Collected: 2016-12-07T19:35:15.920
   Monitored Object: sys/chassis-1/blade-3/board/storage-SAS-1/ssd-health-stats-1
   Suspect: No
   Id: 1
```

```
Power Cycle Count: 1022
   Power On Hours: 4793
   Percentage Life Left: 92
   Wear Status In Days: 1679
   Thresholded: 0
   Time Collected: 2016-12-07T19:35:38.912
   Monitored Object: sys/chassis-1/blade-3/board/storage-SAS-1/ssd-health-stats-2
   Suspect: No
   Id: 2
   Power Cycle Count: 1017
    Power On Hours: 4270
    Percentage Life Left: 87
   Wear Status In Days: 1587
   Thresholded: 0
   Time Collected: 2016-12-07T19:35:15.920
   Monitored Object: sys/chassis-1/blade-3/board/storage-SAS-4/ssd-health-stats-1
   Suspect: No
   Id: 1
   Power Cycle Count: 1506
   Power On Hours: 5029
   Percentage Life Left: 98
   Wear Status In Days: 1788
   Thresholded: 0
   Time Collected: 2016-12-07T19:35:15.920
   Monitored Object: sys/chassis-1/blade-3/board/storage-SAS-4/ssd-health-stats-2
    Suspect: No
   Id: 2
   Power Cycle Count: 58
   Power On Hours: 4731
   Percentage Life Left: 100
   Wear Status In Days: 1825
   Thresholded: 0
UCS-A /chassis/server #
```